## NAGADEN

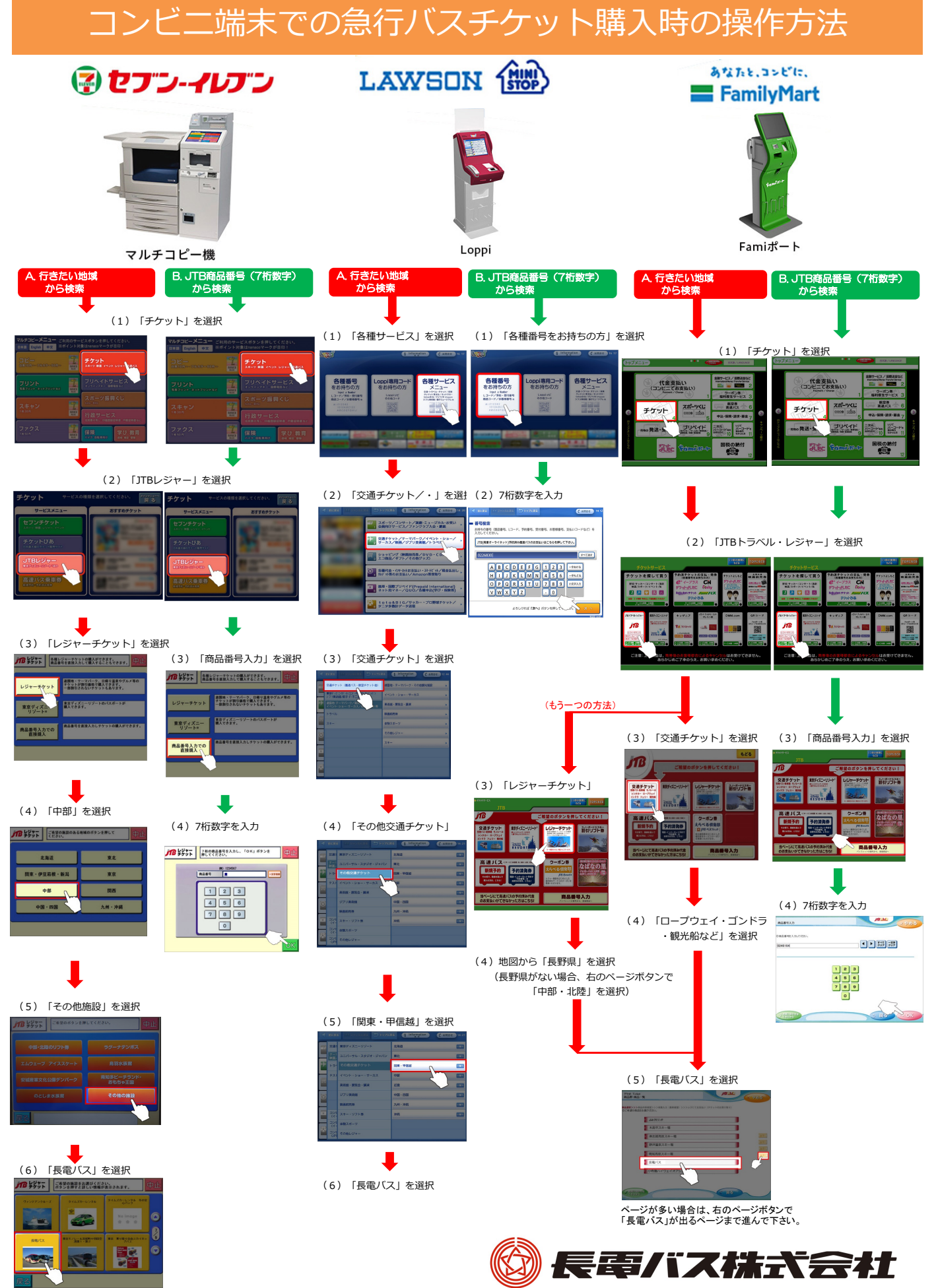

2021年1月6日現在